## Step by Step Guide for Application to Register Person(s) and Business Name

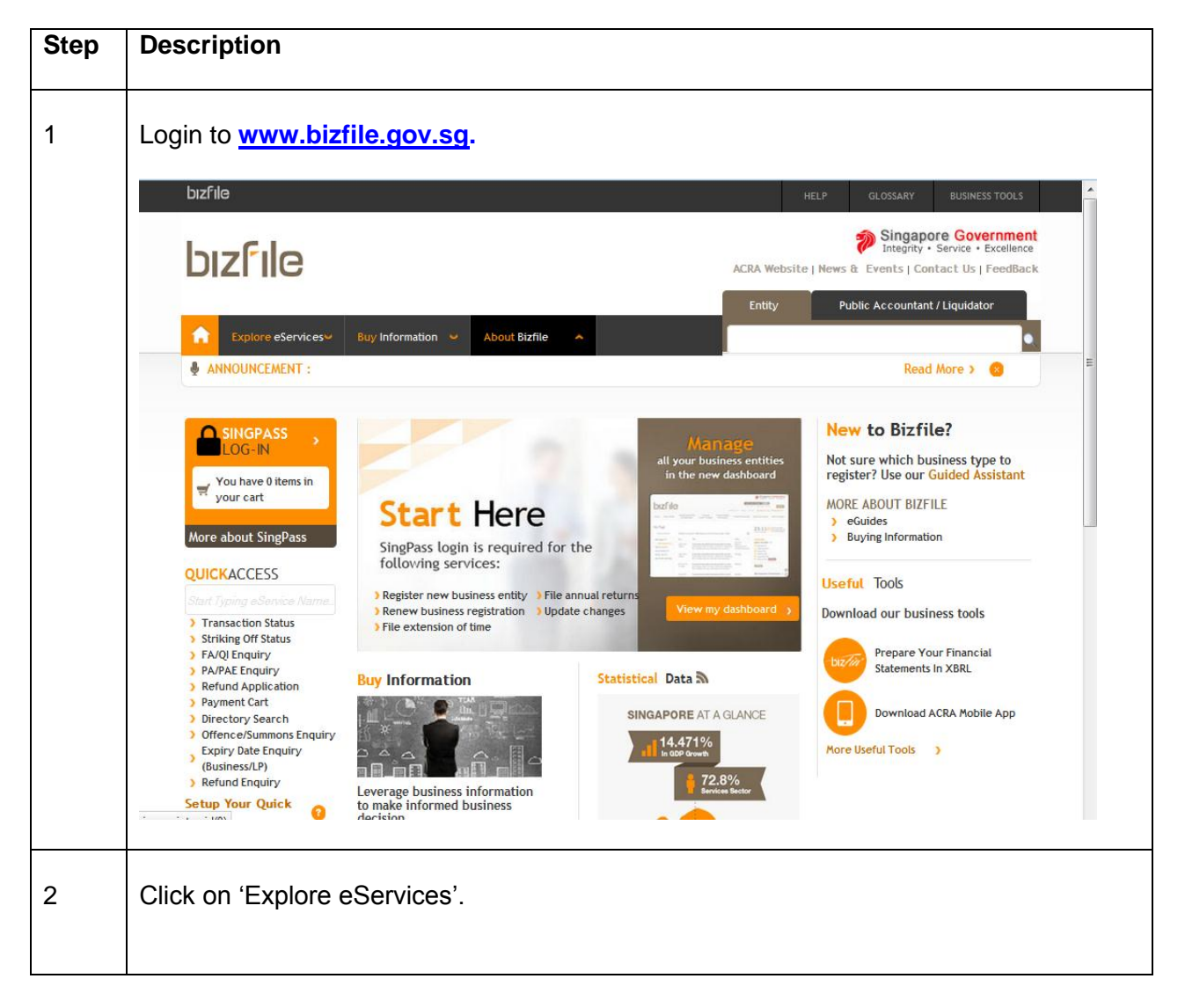

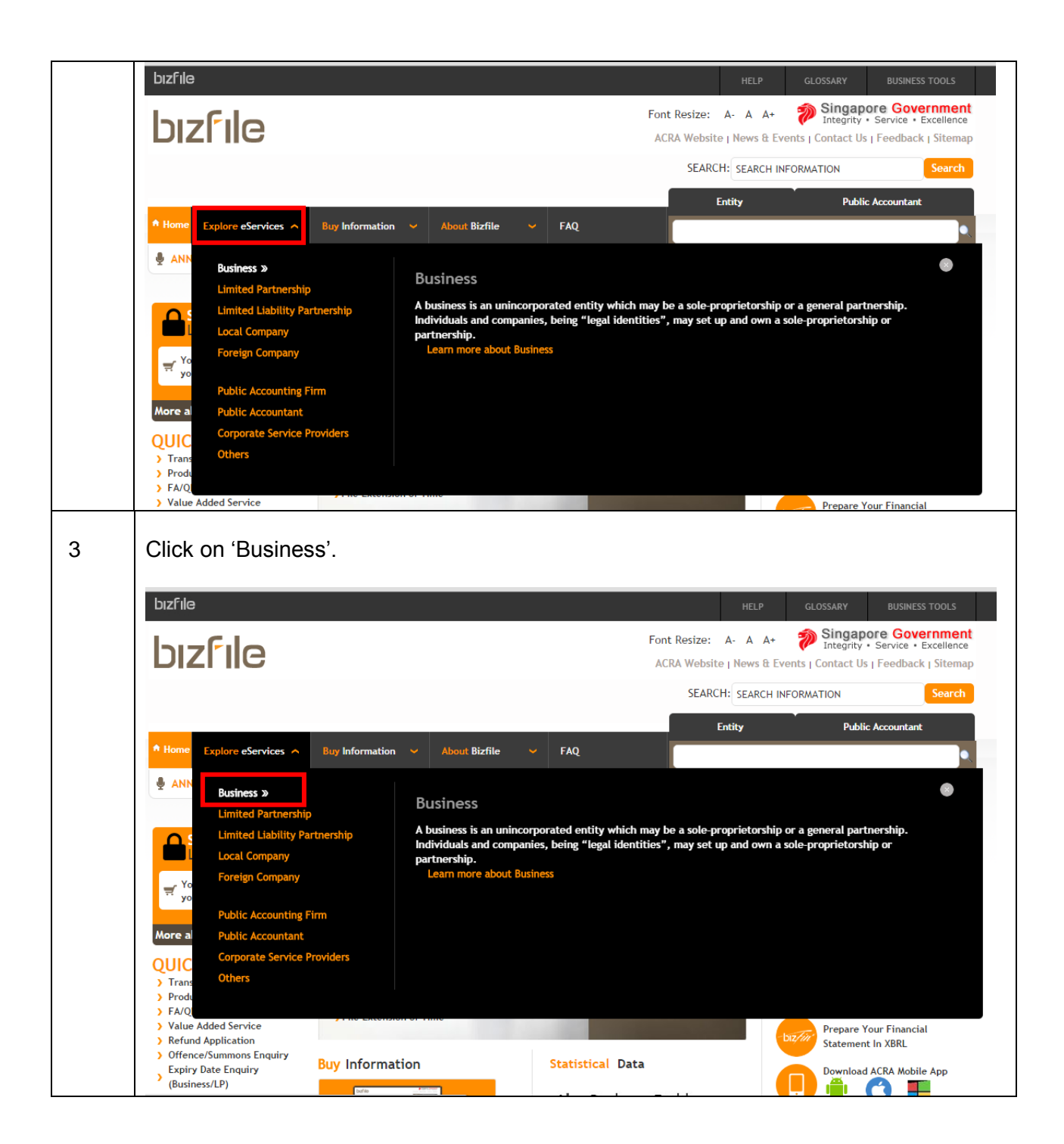

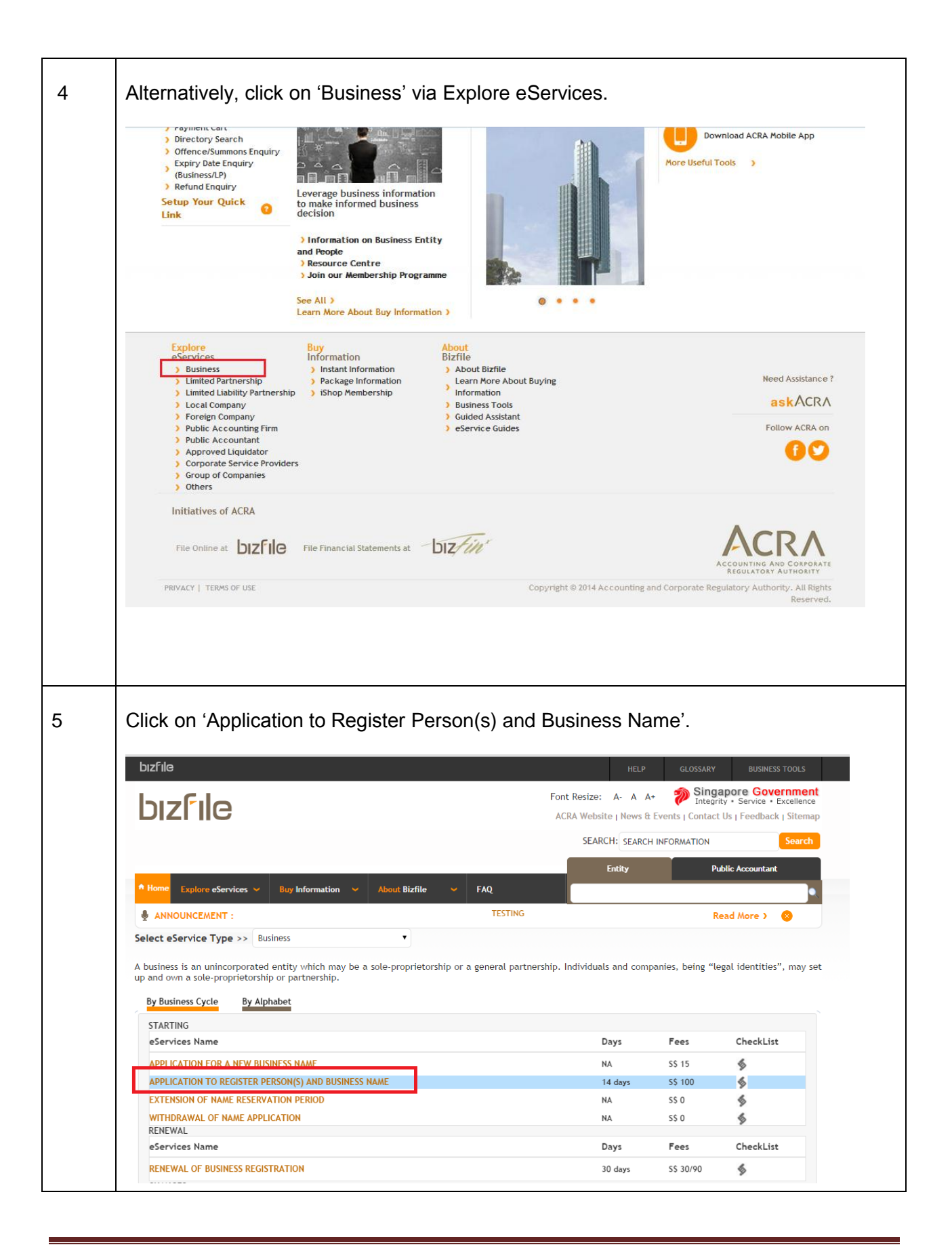

| 6 | Click on 'Login' after entering 'SingPass ID' and 'Password'.                                                                                                    |
|---|----------------------------------------------------------------------------------------------------|
|   | Singapore Personal Access       Singapore Government         Singapore Personal Access       Search         A- A       A+         Contact Us       Feedback         Sitemap                                                                                                    |
|   | Security Advisory   Protect your SingPass with strong passwords   Change your SingPass password regularly   Visit the GoSafe Online website to learn more about how to protect yourself against cyber threats.   Cancel   Login   Forgot SingPass ID or Password?   Don't have a SingPass ID? Register Now                                                        |
| 7 | The checklist page is displayed.                                                                                                    |
|   | bizfile       HELP       GLOSSARY       BUSINESS TOOLS         Image: Home       Explore eServices ~       Buy Information ~       About Bizfile ~       FAQ         Image: ANNOUNCEMENT :       TESTING       Read More ?       Image: Announcement ?         Application to Register Person(s) and Business Name                                                |
|   | Checklist       Next         Before You Start:       Checklist         Here is the checklist to help you with the process of Application to Register Person(s) and Business Name       • Please ensure that all the required information and documents, if any, are ready before you proceed with the transaction.         Print Checklist       Transaction No.* |
|   | Kexit to Dashboard Exit to eService List Next                                                                                                    |

| Enter Transaction Number and click on 'Next'. |                                                                                                    |                                                                   |                                    |            |
|-----------------------------------------------|----------------------------------------------------------------------------------------------------|-------------------------------------------------------------------|------------------------------------|------------|
| bızfile                                       |                                                                                                    | HELP                                                              | GLOSSARY BUSIN                     | NESS TOOLS |
| _                                             |                                                                                                    | Entity                                                            | Public Account                     | ant        |
| Home Explore eServices                        | Buy Information      About Bizfile      FAQ                                                                                                    |                                                                   |                                    | •          |
| ANNOUNCEMENT :                                |                                                                                                    | TESTING                                                           | Read More )                        |            |
| C Exit to Dashboard<br>Before You Start:      | <ul> <li>Exit to eService List</li> <li>Checklist</li> <li>Here is the checklist to help you with the process of Application</li> <li>Please ensure that all the required information and docum transaction.</li> <li>Print Checklist</li> <li>Transaction No.*</li> </ul> | n to Register Person(s) and Bus<br>ents, if any, are ready before | iness Name<br>you proceed with the | Next       |
| Exit to Dashboard                             | Exit to eService List                                                                                                    |                                                                   |                                    | Next       |

| Applica                                                                              | ition to Re                                                                                                    | egister Pers                                                                                                  | on(s) and Busi                                               | ness Name          |                                                                                                    |
|--------------------------------------------------------------------------------------|----------------------------------------------------------------------------------------------------|----------------------------------------------------------------------------------------------------|--------------------------------------------------------------|--------------------|----------------------------------------------------------------------------------------------------|
| Exit to Dash                                                                         | board                                                                                                    | Exit to eservice List                                                                                         |                                                              | Save Transaction   | TIME TO Omins 20 Sec                                                                                                    |
| Entity Info                                                                          | rmation<br>Years*<br>ement Date*<br>ement Date*<br>eme | partnership?                                                                                                  |                                                              | ٥                  | Conserve for the second second s |
| Business A                                                                           | ctivity                                                                                                    |                                                                                                    |                                                              | 0                  |                                                                                                    |
| Primary Ac<br>RESTAURA<br>Primary Us<br>Secondary<br>Secondary                       | tivity<br>NTS (56111)<br>er-Described Activity<br>Activity<br>User-Described Activity                                                                                                    | ,                                                                                                    |                                                              |                    |                                                                                                    |
| Principle I                                                                          | Place of Business                                                                                                    |                                                                                                    |                                                              | 0                  |                                                                                                    |
| Postal Cod<br>Block/Hous<br>Street Nan<br>Level<br>Building/ E                       | e No<br>Ie Juit<br>state Name                                                                                                    |                                                                                                    |                                                              |                    | J                                                                                                    |
| Position D                                                                           | etails                                                                                                    |                                                                                                    |                                                              | 0                  |                                                                                                    |
| S.No<br>1<br>Add                                                                     | Name<br>JOHN TAN                                                                                                    | Identification<br>S6000700D                                                                                   | n No./ UEN Position Held<br>OWNER                            | Edit 😮             |                                                                                                    |
| In-Princip                                                                           | e Approval from                                                                                                    | Referral Authorities                                                                                          |                                                              | 6                  |                                                                                                    |
| In-Principle<br>O Yes                                                                | e Approval Obtained fro                                                                                                    | om Other Authorities?                                                                                         |                                                              |                    |                                                                                                    |
| Declaratio                                                                           | n                                                                                                    |                                                                                                    |                                                              | 0                  |                                                                                                    |
| Name of Io<br>JOHN TAN<br>Declaration<br>I, JOHN TA<br>• The o<br>• The a<br>• The o | dger<br>NIdentification Numb<br>wner(s) is/are not ban<br>uthorised representati<br>wner(s)/authorised re                                                                                                    | F<br>c<br>er 56000700D declares that:<br>krupt.<br>ve(s) is/are not bankrupt.<br>presentative(s) who is/are b | Position of lodger<br>SP<br>wankrupt have obtained written p | ermission from the |                                                                                                    |

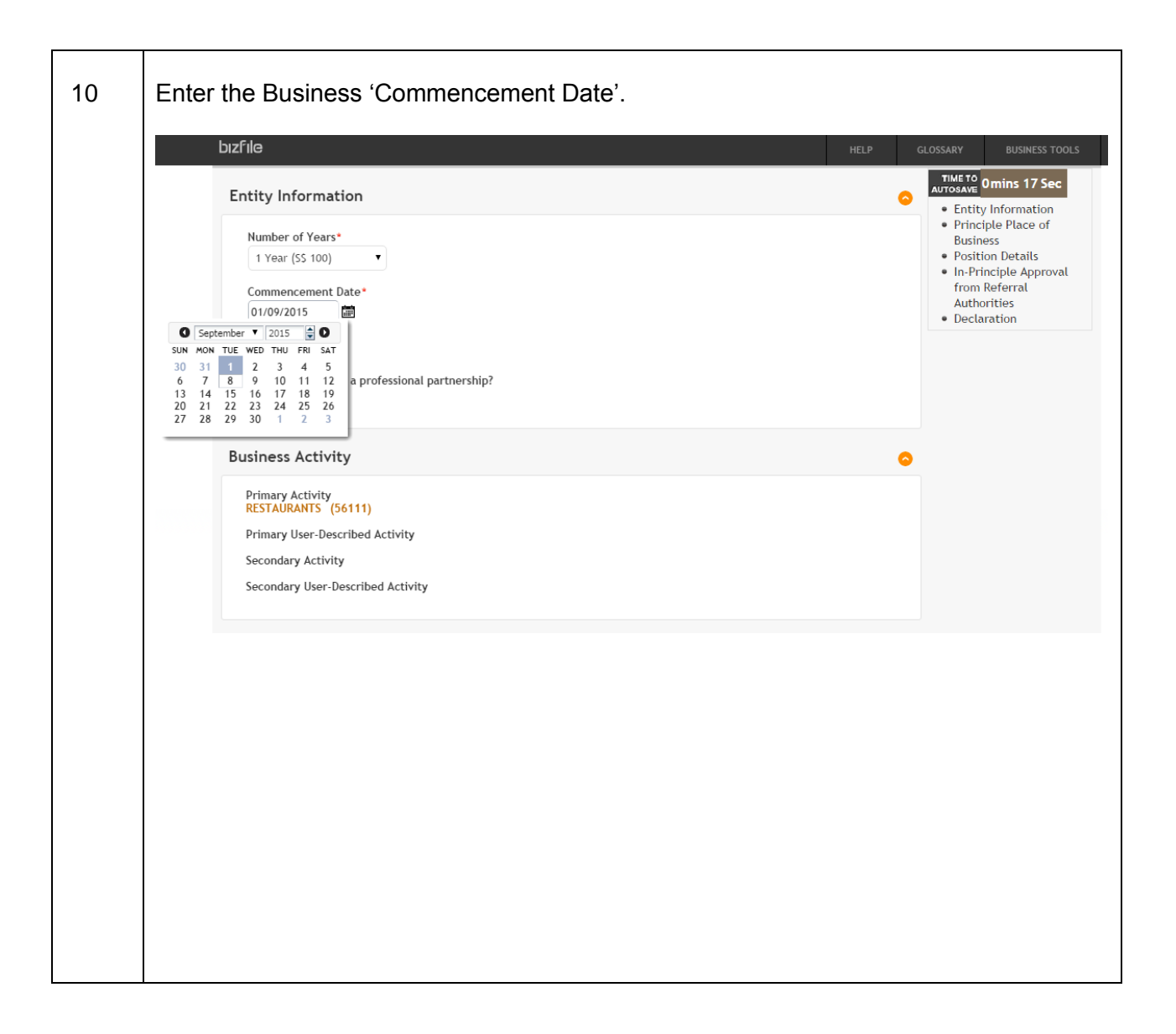

| 11 | Enter Postal Code and click on green button to retrieve address.                                                                                                    |
|----|----------------------------------------------------------------------------------------------------|
|    | Principle Place of Business     Postal Code*   079903   Block/House No   10   Street Name   ANSON ROAD   Level   Unit   Building/ Estate Name   INTERNATIONAL PLAZA |
|    | Enter 'Level' and 'Unit'.                                                                                                    |
|    | Principle Place of Business  Postal Code*  079903 Block/House No 10 Street Name ANSON ROAD Level Unit Building/ Estate Name INTERNATIONAL PLAZA                     |
|    |                                                                                                    |

| 12 | Clic | k on 'Ad                                                           | d' to add owne                | er.            |                                 |        |   |
|----|------|--------------------------------------------------------------------|-------------------------------|----------------|---------------------------------|--------|---|
|    | P    | osition Detai                                                      | ils                           |                |                                 | G      | • |
|    |      | S.No<br>1<br>Add                                                   | Name<br>JOHN TAN              | Identification | No./ UEN Position Held<br>OWNER | Edit 😮 |   |
|    | Sele | ect 'Posi                                                          | tion Held' and                | 'Category'     |                                 |        |   |
|    |      | S.No                                                               | Name                          | Identification | No./ UEN Position Held          |        |   |
|    |      | 1                                                                  | JOHN TAN                      | S6000700D      | OWNER                           | Edit 📀 |   |
|    | [    | Position Held * Authorized F Category * Individual Date of Appoint | Representative Owner          | Nominee/Truste | e                               |        | J |
|    |      | Name*                                                              |                               |                | Identification Turce            |        |   |
|    |      |                                                                    |                               |                |                                 | T      |   |
|    |      | Identification N                                                   | lo.*                          |                | Nationality*                    |        |   |
|    |      | Date of Birth*                                                     |                               |                |                                 | •      |   |
|    |      | Contact Info<br>Local Fixed Lin                                    | rmation <sup>*</sup><br>e No. |                | Local Mobile No.                |        |   |
|    |      | +65                                                                |                               |                | +65                             |        |   |
|    |      |                                                                    |                               |                |                                 |        |   |
|    |      | Residential                                                        | Address                       |                |                                 |        |   |
|    |      |                                                                    |                               |                |                                 |        |   |
|    |      |                                                                    |                               |                |                                 |        |   |
|    |      |                                                                    |                               |                |                                 |        |   |
|    |      |                                                                    |                               |                |                                 |        |   |
|    |      |                                                                    |                               |                |                                 |        |   |
|    |      |                                                                    |                               |                |                                 |        |   |
|    |      |                                                                    |                               |                |                                 |        |   |
|    |      |                                                                    |                               |                |                                 |        |   |
|    |      |                                                                    |                               |                |                                 |        |   |
|    |      |                                                                    |                               |                |                                 |        |   |
|    |      |                                                                    |                               |                |                                 |        |   |
|    |      |                                                                    |                               |                |                                 |        |   |
|    |      |                                                                    |                               |                |                                 |        |   |
|    |      |                                                                    |                               |                |                                 |        |   |

| Position Held * Authorized Representative Owner Category *                                                                                                    | Nominee/Trustee             |                          |                    |   |
|----------------------------------------------------------------------------------------------------|-----------------------------|--------------------------|--------------------|---|
| Individual Corporate  Date of Appointment*                                                                                                    |                             |                          |                    | 1 |
| Name*                                                                                                    | ld                          | entification Type*       | ×                  |   |
| Identification No.*                                                                                                    | Na                          | itionality*              | ¥                  |   |
| Date of Birth*                                                                                                    |                             |                          |                    |   |
| Local Fixed Line No.<br>+65<br>Email Address*                                                                                                    | +6                          | cal Mobile No.           |                    |   |
| Residential Address*                                                                                                    |                             |                          |                    |   |
| Address Type<br>Local Address<br>Foreign Address                                                                                                    |                             |                          |                    |   |
|                                                                                                    |                             |                          |                    |   |
|                                                                                                    |                             |                          |                    |   |
| Select 'Address Type', ente                                                                                                    | er Address de               | etails and click         | k on 'Add'.        |   |
| Select 'Address Type', ent                                                                                                    | er Address de               | etails and click         | c on 'Add'.        |   |
| Select 'Address Type', ente                                                                                                    | er Address de               | etails and click         | k on 'Add'.        |   |
| Select 'Address Type', ente<br>Date of Birth*<br>01/01/1988<br>Contact Information*<br>Local Fixed Line No.                                                                                                    | er Address de<br>الم        | etails and click         | k on 'Add'.        |   |
| Select 'Address Type', enter<br>Date of Birth*<br>01/01/1988<br>Contact Information*<br>Local Fixed Line No.<br>+65                                                                                                    | er Address de               | al Mobile No.            | k on 'Add'.        |   |
| Select 'Address Type', enter<br>Date of Birth*<br>01/01/1988<br>Contact Information*<br>Local Fixed Line No.<br>+65<br>Email Address*<br>MARY.WONG@ABC.COM                                                                                                    | er Address de               | al Mobile No.            | k on 'Add'.        |   |
| Select 'Address Type', ente<br>Date of Birth*<br>01/01/1988<br>Contact Information*<br>Local Fixed Line No.<br>+65<br>Email Address*<br>MARY.WONG@ABC.COM<br>Residential Address*                                                                                                    | er Address de               | al Mobile No.            | k on 'Add'.        |   |
| Select 'Address Type', enter<br>Support A<br>Date of Birth*<br>01/01/1988<br>Contact Information*<br>Local Fixed Line No.<br>+65<br>Email Address*<br>MARY.WONG@ABC.COM<br>Residential Address*<br>Address Type*<br>© Local Address © Foreign Address                                                                                                    | er Address de<br>المع<br>+6 | al Mobile No.            | k on 'Add'.        |   |
| Select 'Address Type', enter<br>Date of Birth*<br>01/01/1988  Contact Information*<br>Local Fixed Line No.<br>+65<br>Email Address*<br>MARY.WONG@ABC.COM<br>Residential Address'<br>Address Type *<br>© Local Address © Foreign Address<br>Postal Code*<br>079903                                                                                                    | er Address de               | al Mobile No.            | k on 'Add'.        |   |
| Select 'Address Type', enter<br>Date of Birth*<br>01/01/1988  Contact Information*<br>Local Fixed Line No.<br>+65<br>Email Address *<br>MARY.WONG@ABC.COM<br>Residential Address*<br>Address Type *<br>© Foreign Address<br>Postal Code*<br>079903 ©<br>Block/House No<br>10                                                                                                    | er Address de               | etails and click         | k on 'Add'.        |   |
| Select 'Address Type', enter<br>Source of Birth*<br>1/01/1988  Contact Information*<br>Local Fixed Line No.<br>+65<br>Email Address *<br>MARY.WONG@ABC.COM<br>Residential Address*<br>Address Type *<br>© Local Address © Foreign Address<br>Postal Code*<br>079903 © Foreign Address<br>Block/House No<br>10<br>Street Name<br>ANSON ROAD                                                                                                    | er Address de<br>الم<br>د   | al Mobile No.            | k on 'Add'.        |   |
| Select 'Address Type', enter<br>Date of Birth*<br>01/01/1988<br>Contact Information*<br>Local Fixed Line No.<br>+65<br>Email Address *<br>MARY.WONG@ABC.COM<br>Residential Address<br>Address Type *<br>@ Local Address<br>Postal Code*<br>079903<br>Block/House No<br>10<br>Street Name<br>ANSON ROAD<br>Level Unit                                                                                                    | er Address de               | etails and click         | k on 'Add'.        |   |
| Select 'Address Type', enter<br>Date of Birth*<br>01/01/1988<br>Contact Information*<br>Local Fixed Line No.<br>+65<br>Email Address *<br>MARY.WONG@ABC.COM<br>Residential Address'<br>Address Type *<br>© Local Address © Foreign Address<br>Postal Code*<br>079903<br>Block/House No<br>10<br>Street Name<br>ANSON ROAD<br>Level Unit<br>Building/ Estate Name                                                                                                    | er Address de               | al Mobile No.            | د on 'Add'.        |   |
| Select 'Address Type', enter<br>Support of Birth*<br>1/01/1988  Contact Information*<br>Local Fixed Line No.<br>+65<br>Email Address*<br>MARY.WONG@ABC.COM<br>Residential Address*<br>Address Type *<br>© Local Address © Foreign Address<br>Postal Code*<br>079903  Block/House No<br>10<br>Street Name<br>ANSON ROAD<br>Level Unit<br>Building/ Estate Name<br>INSON ROAD<br>Level Unit<br>Do you want to provide an Alternate Addres                                                                                                    | er Address de               | al Mobile No.            | k on 'Add'.        |   |
| Select 'Address Type', enternate<br>Date of Birth*<br>01/01/1988<br>Contact Information*<br>Local Fixed Line No.<br>+65<br>Email Address*<br>MARY.WONG@ABC.COM<br>Residential Address*<br>Address Type *<br>@ Local Address @ Foreign Address<br>Postal Code*<br>079903<br>Block/House No<br>10<br>Street Name<br>ANSON ROAD<br>Level Unit<br>Building/ Estate Name<br>INTERNATIONAL PLAZA<br>Do you want to provide an Alternate Addre<br>@ Yes @ No                                                                                                | er Address de               | an Alternate Address An  | k on 'Add'.        |   |
| Select 'Address Type', enternate<br>Date of Birth*<br>01/01/1988<br>Contact Information*<br>Local Fixed Line No.<br>+65<br>Email Address *<br>MARY.WONG@ABC.COM<br>Residential Address<br>Address Type *<br>© Local Address © Foreign Address<br>Postal Code*<br>079903<br>Block/House No<br>10<br>Street Name<br>ANSON ROAD<br>Level Unit<br>Building/ Estate Name<br>INTERNATIONAL PLAZA<br>Do you want to provide an Alternate Addre<br>© Yes © No<br>Note: You have opted to provide both the<br>payable for notification of the Alternate Addre | er Address de               | an Alternate Address. An | <b>x on 'Add'.</b> |   |
| Select 'Address Type', enternate<br>Date of Birth*<br>01/01/1988<br>Contact Information*<br>Local Fixed Line No.<br>+65<br>Email Address *<br>MARY.WONG@ABC.COM<br>Residential Address*<br>Address Type *<br>© Local Address © Foreign Address<br>Postal Code*<br>079903<br>Block/House No<br>10<br>Street Name<br>ANSON ROAD<br>Level Unit<br>Building/ Estate Name<br>INTERNATIONAL PLAZA<br>Do you want to provide an Alternate Addre<br>© Yes © No<br>Note: You have opted to provide both the<br>payable for notification of the Alternate A    | er Address de               | an Alternate Address. An | <b>x on 'Add'.</b> |   |

| 15 | Position Details are displayed.                                                                                                    |
|----|----------------------------------------------------------------------------------------------------|
|    | Mame     Identification No./ UEN     Position Held       1     MARY WONG     S5000501A     OV/NER       2     JOHN TAN     S6000700D     OV/NER                                                                                                    |
| 16 | In-Principle Approval is auto-populated from Name Application.                                                                                                    |
| 17 | Click on 'Submit'.          Declaration <ul> <li>Name of lodger position of lodger CSP</li> <li>JOHN TAN CSP</li> <li>Declaration Message</li> <li>I, JOHN TAN Identification Number 56000700D declares that:</li> <li>The owner(s) is/are not bankrupt.</li> <li>The owner(s) is/are not bankrupt.</li> <li>The authorised representative(s) who is/are bankrupt have obtained written permission from the Official Assignee/Leave of the High Court to take part in and manage the business.</li> <li>The owner(s) who is a corporation, is not under liquidation.</li> </ul> <li>The above information submitted provided to the Registrar of Companies and Business is true and correct to the best of my knowledge and I am authorised to file this application.</li> |
|    |                                                                                                    |

| Application to                                                                                                    | Register Person(                                                                                                    | s) and Business Name                                                                                                    |  |
|----------------------------------------------------------------------------------------------------|----------------------------------------------------------------------------------------------------|----------------------------------------------------------------------------------------------------|--|
| Exit to Dashboard                                                                                                    | Exit to eService List                                                                                                    | Exit Preview Print Confirm                                                                                                    |  |
| Entity Information                                                                                                    |                                                                                                    |                                                                                                    |  |
| Number of Years<br>1 Year (SS 100)<br>Commencement Date<br>01/09/2015<br>Entity Name<br>MOMO JOJO<br>Are you registering a professi<br>No                                                                                                    | onal partnership?                                                                                                    |                                                                                                    |  |
| Business Activity                                                                                                    |                                                                                                    |                                                                                                    |  |
| Primary Activity<br>RESTAURANTS (56111)<br>Secondary Activity                                                                                                    |                                                                                                    | Primary User-Described Activity<br>Secondary User-Described Activity                                                                                                    |  |
| Principle Place of Business                                                                                                    |                                                                                                    |                                                                                                    |  |
| Address<br>10 ANSON ROAD,<br>INTERNATIONAL PLAZA<br>Singapore 079903                                                                                                    |                                                                                                    |                                                                                                    |  |
| Position Details [1 of 2]                                                                                                    |                                                                                                    |                                                                                                    |  |
| Position Held<br>Owner<br>Type<br>Individual<br>Date of Appointment<br>01/09/2015<br>Name<br>MARY WONG<br>Identification Type<br>NRIC (CITIZEN)<br>Contact Information<br>Local Fixed Line No.<br>Email Address<br>MARY, WONGGABC,COM<br>Local Address<br>10 ANSON ROAD,<br>INTERNATIONAL PLAZA<br>Singenore 072903                                                                                         |                                                                                                    | Identification No.<br>S5000501A<br>Date of Birth<br>01/011988<br>Local Mobile No.<br>+65 88888888                                                                                                  |  |
| Position Details [2 of 2]                                                                                                    |                                                                                                    |                                                                                                    |  |
| Position Held<br>Owner<br>Type<br>Individual<br>Date of Appointment<br>01/09/2015<br>Name<br>JOHN TAN<br>Identification Type<br>Held (CITIZEN)<br>Contact Information<br>Local Fixed Line No.<br>+05 666666<br>Email Address<br>10 NINNRABAC.COM<br>Local Address<br>10 ANSON ROAD,<br>INTERNATIONAL PLAZA<br>Singapore 079903<br>Atternate Local Address<br>26 SPRINGLEAF WALK, # 01-<br>SPRINGLEAF GARDEN | 01                                                                                                    | Identification No.<br>S6000700D<br>Date of Birth<br>01/01/1988<br>Local Mobile No.<br>+65 88888888                                                                                                 |  |
| In-Principle Approval from Referra                                                                                                    | al Authorities                                                                                                    |                                                                                                    |  |
| No                                                                                                    | a from other Authorities:                                                                                                    |                                                                                                    |  |
| Declaration                                                                                                    |                                                                                                    |                                                                                                    |  |
| Name of lodger<br>JOHN TAN<br>Declaration Message<br>I, JOHN TAN Identification N<br>• The owner(s) bis/are nn<br>• The authorised repres<br>• The owner(s)/authoris<br>Court to take part in a<br>• The owner(s) who is a<br>• The above information<br>authorised to file this                                                                                                    | umber 56000700D declares that:<br>t bankrupt.<br>entative(s) (s/are not bankrupt.<br>ed representative(s) who (s/are bankru<br>nd manage the business.<br>corporation, is not under liquidation.<br>submitted provided to the Registrar of<br>application. | Position of lodger<br>CSP<br>pt have obtained written permission from the Official Assignee/Leave of the High<br>f Companies and Business is true and correct to the best of my knowledge and I am |  |

| 19 | Click on 'Pay No                                                           | w'.                                                                                                    |                                                                |
|----|----------------------------------------------------------------------------|----------------------------------------------------------------------------------------------------|----------------------------------------------------------------|
|    | bızfile                                                                    |                                                                                                    | HELP GLOSSARY BUSINESS TOOLS                                   |
|    | Application to                                                             | Register Person(s) and Busine                                                                                          | ss Name                                                        |
|    |                                                                            |                                                                                                    | Pay Now                                                        |
|    | Transaction Details<br>UEN                                                 | Proposed Entity Name                                                                                                   |                                                                |
|    |                                                                            | OLOC OMOM                                                                                                    |                                                                |
|    | Descriptions<br>Application to Register Person(s) a                        | Amount(SGD)<br>nd Business Name 100.00                                                                                 |                                                                |
|    | Purchase Business Profile?<br>◎ Yes (An additional \$3.30 will be          | e charged) $\ \ \ \ \ \ \ \ \ \ \ \ \ \ \ \ \ \ \$                                                                     | 5.50)                                                          |
|    | Payment Ontion(s) Available                                                |                                                                                                    | Payable Amount SGD 100.00                                      |
|    | Online Payment      DSA                                                    |                                                                                                    |                                                                |
|    | Message Section<br>An acknowledgement message and                          | a receipt will be provided upon payment.                                                                               |                                                                |
|    | For failed transaction paid via Visa<br>Banking, ACRA will contact the use | /MasterCard/AMEX/DSA, a refund is system-triggered and no action is requi<br>r to provide bank account details online. | red from the user. For those using eNets Internet              |
|    |                                                                            |                                                                                                    | Pay Now                                                        |
| 20 | Select 'Payment                                                            | Mode'                                                                                                    |                                                                |
| 20 |                                                                            |                                                                                                    |                                                                |
|    | bızfile                                                                    |                                                                                                    | HELP GLOSSARY BUSINESS TOOLS                                   |
|    | bizfile                                                                    |                                                                                                    | ACRA Website   News & Events   Contact Us   Feedback   Sitemap |
|    |                                                                            |                                                                                                    | SEARCH: SEARCH INFORMATION Search                              |
|    | ♣ Home Explore eServices                                                   | Buy Information V About Bizfile V FAQ                                                                                  | Entity Public Accountant                                       |
|    | ANNOUNCEMENT :                                                             | PREMIUM MEMBE                                                                                                    | ER 1 Read More > 🔞                                             |
|    | Payment Mode                                                               | Description                                                                                                    | Total Payable Amount (SGD)                                     |
|    | AMERICAN)<br>EXPRESS                                                       | For American Express cards                                                                                             | 100.00                                                         |
|    | MasterCard<br>VISA                                                         | For VISA/MasterCard Credit and Debit cards                                                                             | 100.00                                                         |
|    | eNETS                                                                      | For customers with Internet Banking account from DBS/<br>Citibank, OCBC / Plus! or UOB                                 | /POSB, 100.00                                                  |
|    |                                                                            |                                                                                                    |                                                                |
|    |                                                                            |                                                                                                    |                                                                |
|    |                                                                            |                                                                                                    |                                                                |
|    |                                                                            |                                                                                                    |                                                                |

| 21 | Enter the card o                                                                                                    | letails and click on 'Submit'.                                                                                                    |                                                                                                |
|----|----------------------------------------------------------------------------------------------------|----------------------------------------------------------------------------------------------------|------------------------------------------------------------------------------------------------|
|    | e <b>NETS</b>                                                                                                    |                                                                                                    | Tuesday, 08 September 2015                                                                     |
|    | Consumer<br><b>ENETS</b><br>Privacy Policy<br>Security Guidelines<br>Customer Service                                                                              | Answer in the series of the following its form of the series of the following its form of the series of the series of the ser | Perton   Aras your   Brack Secure   Arassiste-free   Tassactions   Torsaa as following: ase of |
|    |                                                                                                    | <ul> <li>The return &amp; refund policy for the purcha<br/>relevant products / services.</li> </ul>                                                                                                    | ase of                                                                                         |
| 22 | The Acknowled<br>successfully.                                                                                                    | gement Page will be displayed                                                                                                    | HELP GLOSSARY BUSINESS TOOLS                                                                   |
|    | Acknowledge                                                                                                    | ment                                                                                                    |                                                                                                |
|    |                                                                                                    |                                                                                                    | View Receipt Print                                                                             |
|    | Transaction Details<br>UEN<br>00000302J<br>Transaction Number<br>B15055927<br>EP Reference No.<br>20150908144751997<br>Paid Via<br>Credit/Debit Card through Enets | Proposed Entity Name<br>MOMO JOJO<br>Receipt Number<br>ACRA150908773723<br>Payment Date<br>08/09/2015 14:47:04                                                                                                    |                                                                                                |
|    | Descriptions                                                                                                    | Amount(SGD)                                                                                                    |                                                                                                |
|    | Application to Register Person(s)                                                                                                    | and Business Name 100.00                                                                                                    | Paid Amount SGD 100.00                                                                         |
|    | Message Section                                                                                                    | coerfully                                                                                                    |                                                                                                |
|    | rne entity has been registered su                                                                                                    | ccessruny.                                                                                                    | View Receipt Print                                                                             |
|    |                                                                                                    |                                                                                                    |                                                                                                |